# ■DocuSignの操作方法(<u>契約内容確認者 編</u>)(1/2)

#### ※本資料内、工事下請負基本契約を「基本契約」と表記しております。

【受信メールから確認する場合】

#### ① DocuSignから契約内容確認依頼のメールが送付される

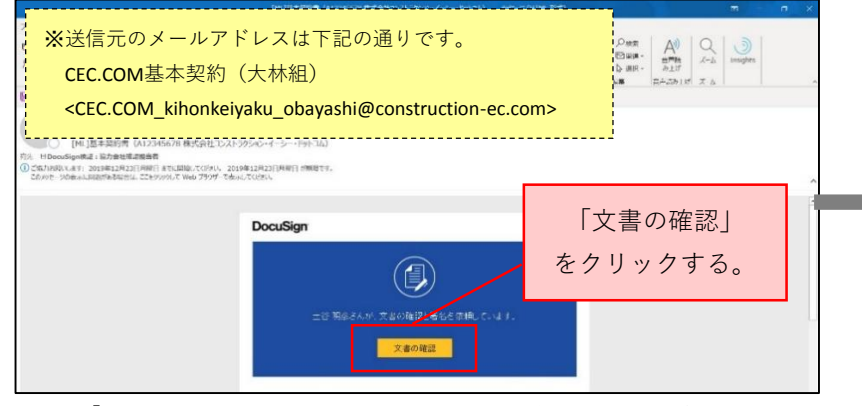

※予め「@eumail.docusign.net」ドメインからメールを受信できるよう設定してください。
※本メールはHTML形式で送付されます。お使いのメールソフトがテキスト形式表示の場合、上記と見え方が異なる場合があります。表示形式を変更するか、メール本文「文書の確認<<a href="https://app.docusign.com/~">https://app.docusign.com/~">」のURLをクリックしてください。</a>

### ③ 同意書、基本契約書の内容を確認する

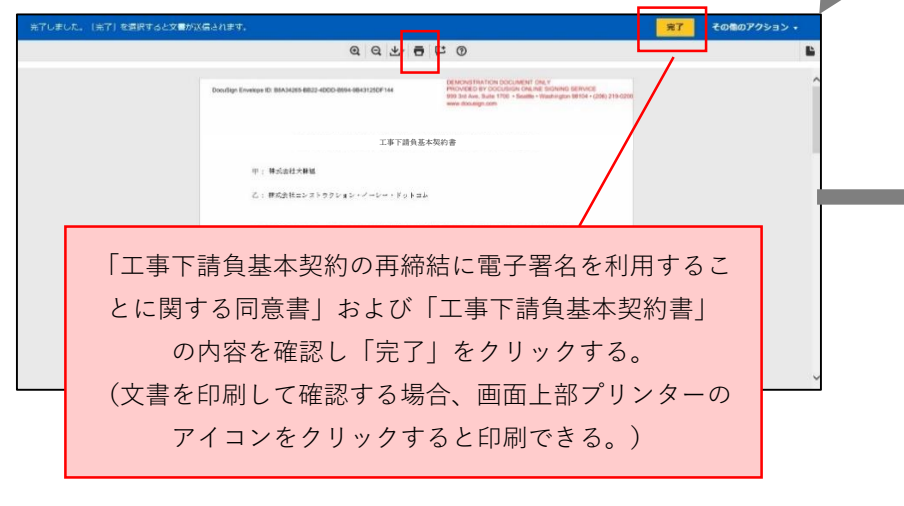

#### 位置情報の取得を許可する

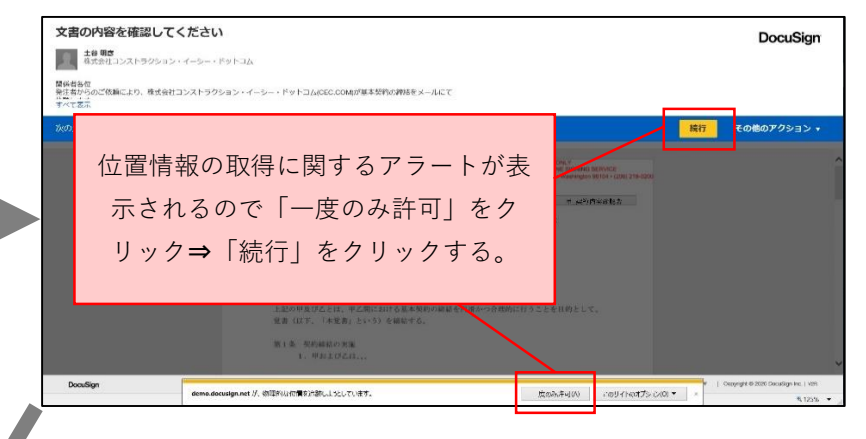

## ④ DocuSignのユーザー登録をする【作業完了】

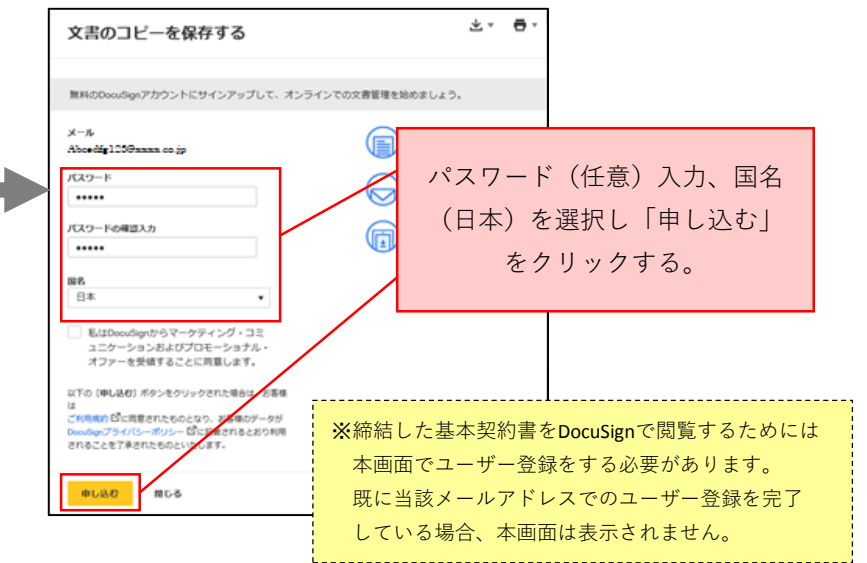

## ■DocuSignの操作方法(<u>契約内容確認者編</u>)(2/2)

【DocuSign管理ページから確認する場合】

① DocuSignにログインする

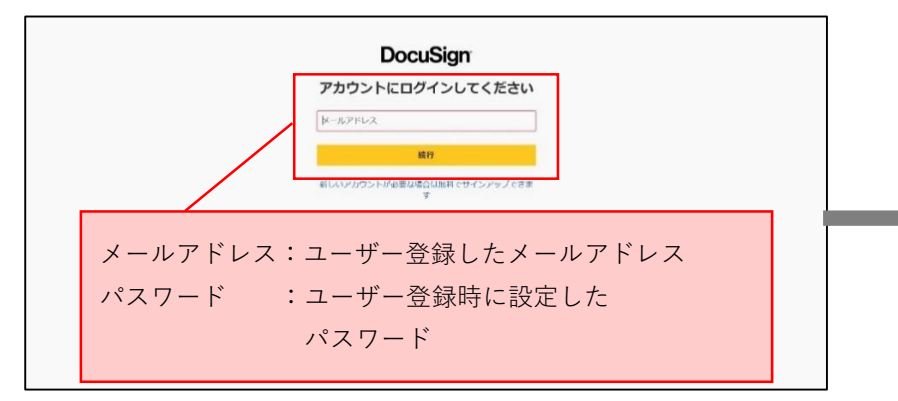

DocuSign URL: <u>https://account.docusign.com/</u>

### ② 契約内容確認依頼が来ている契約書を表示する

|                                                                                              | DocuSignによる又青の达      | 信と者名                                                  |                 |
|----------------------------------------------------------------------------------------------|----------------------|-------------------------------------------------------|-----------------|
| <b>CR</b>                                                                                    | 演者6か月 <b>無料アカウント</b> | 今年ぐ購入 DOCUSION ID                                     | 16.9            |
| <ul> <li>         要対応              </li> <li>             ・値のユーザーが処理<sup>4</sup> </li> </ul> | 2.2                  | 大林組 傳經短当者<br>docarága text kakarárába<br>fr.di: 2019年 | Lobayashi.co.jp |
| ▲ 服もなく環隙切れ                                                                                   | 「要対応」                | ■8,011 @                                              |                 |
|                                                                                              |                      |                                                       |                 |

#### ③ 確認する契約書を選択する

|              |                                                                      | -              |               |           |
|--------------|----------------------------------------------------------------------|----------------|---------------|-----------|
| 新祝           | 要対応                                                                  |                | Q、クイックビューの検索  | 至 フィルター   |
| エンベローブ       | フィルター条件:日付(演去6か月) 原筆                                                 |                |               |           |
|              | 件名                                                                   | ステータス          | 品終変更 フォルダ·    | -         |
| g XA         | ▲本契約占(A12345678 株式会社コンストラクション                                        | ··イーシー·… ●名が必要 | 2019/12/23    | <b>#8</b> |
| ◎ ドラフト       | - 10 0/0 TH 005                                                      |                | 13.20         |           |
| ■ 用放涡み       | <ul> <li>基本契約書(A12345678株式会社コンストラクション</li> <li>差出人: 土谷 明彦</li> </ul> | ··イーシー・ 四名が必要  | 2019/12/23    | #8        |
| PowerForm    |                                                                      |                |               |           |
| ウイックビュー      | 7                                                                    |                | まっ 「四ク」       |           |
| ● 服料応        | 1                                                                    | 催認する契約         | <b>書の「者名」</b> |           |
| ③ 他のユーザーが処理中 |                                                                      | + - 11         | L _ Z         |           |
| ▲ 間もなく制限切れ   |                                                                      | をクリッ           | クする。          |           |
| ✓ 完了         |                                                                      |                |               |           |
| ▲ 認証の失敗      |                                                                      | (複数選択          | 「不可」)         |           |
|              |                                                                      |                |               |           |

※以降の操作は【受信メールから確認する場合】②以降と同様です。

### ※ 画面上部「管理」をクリックすると契約書の検索等ができる

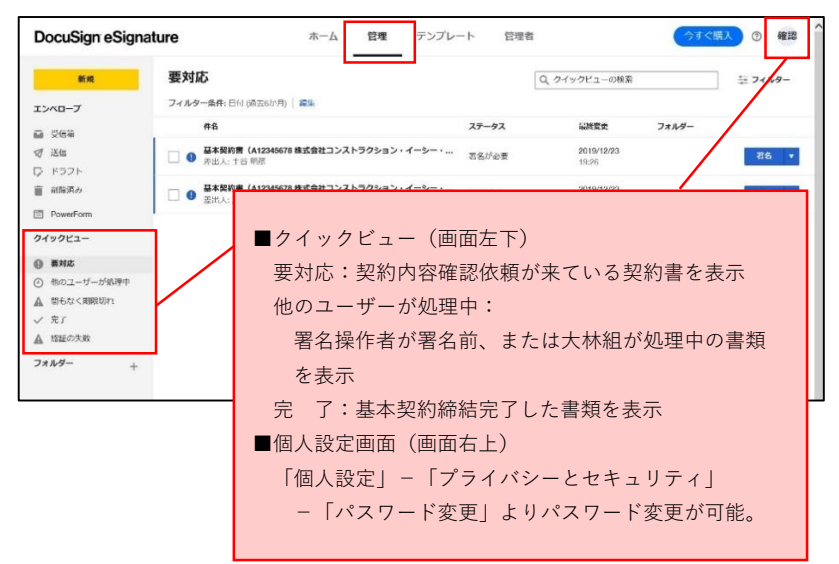

# ■DocuSignの操作方法(<u>署名操作者 編</u>)(1/3)

#### ※本資料内、工事下請負基本契約を「基本契約」と表記しております。

【受信メールから署名する場合】

① DocuSignから電子署名依頼のメールが送付される

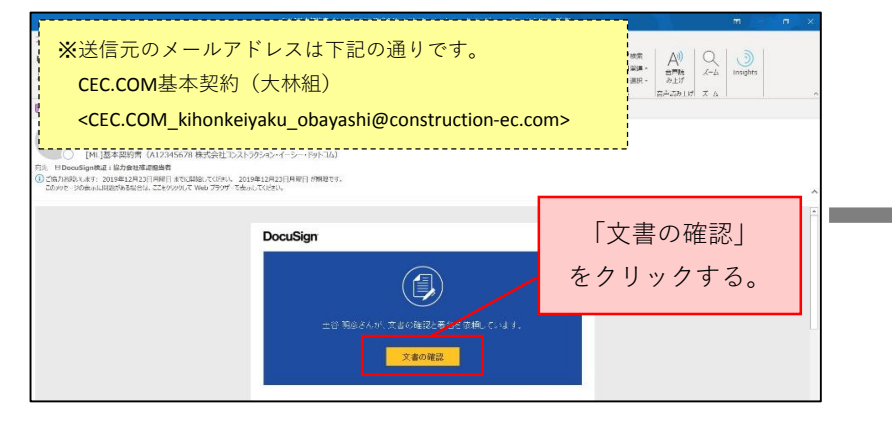

 ※予め「@eumail.docusign.net」ドメインからメールを受信できるよう設定してください。
 ※本メールはHTML形式で送付されます。お使いのメールソフトがテキスト形式表示の 場合、上記と見え方が異なる場合があります。表示形式を変更するか、メール本文 「文書の確認<<u>https://app.docusign.com/~</u>>」のURLをクリックしてください。

### ③同意書、基本契約書の内容を確認する

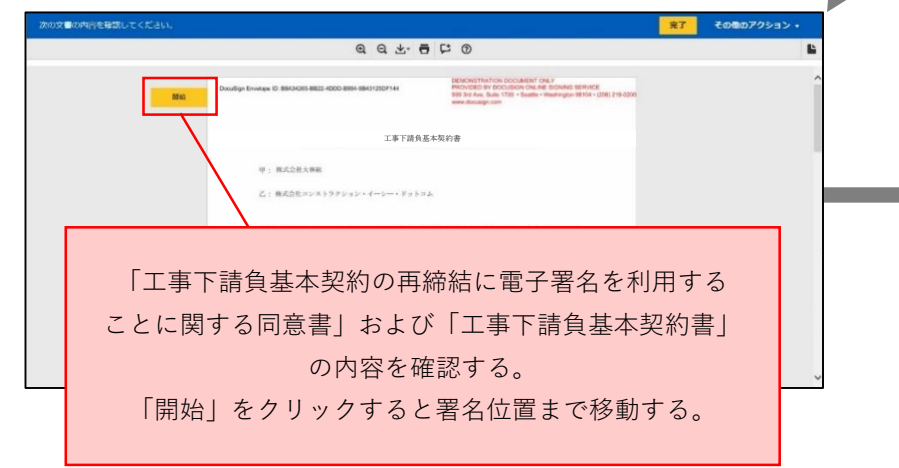

#### 位置情報の取得を許可する

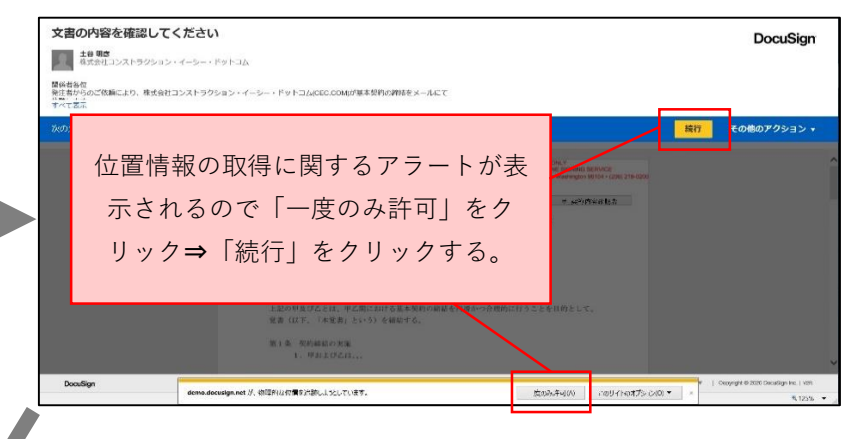

#### ④ 同意書に署名する

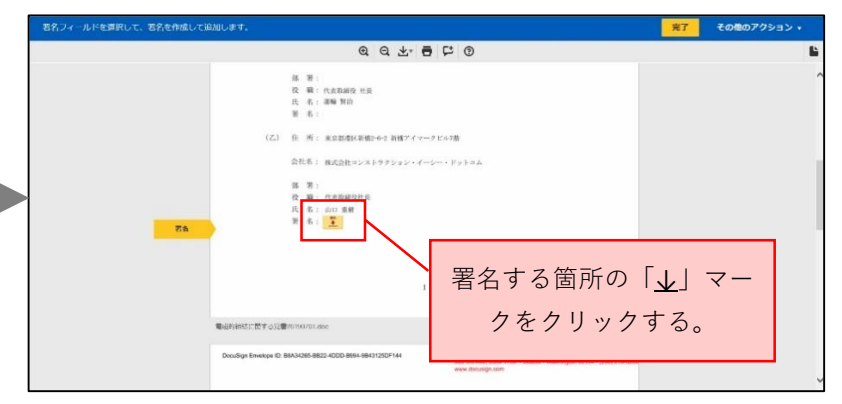

## ■DocuSignの操作方法(<u>署名操作者 編</u>)(2/3)

⑤ 署名を選択する

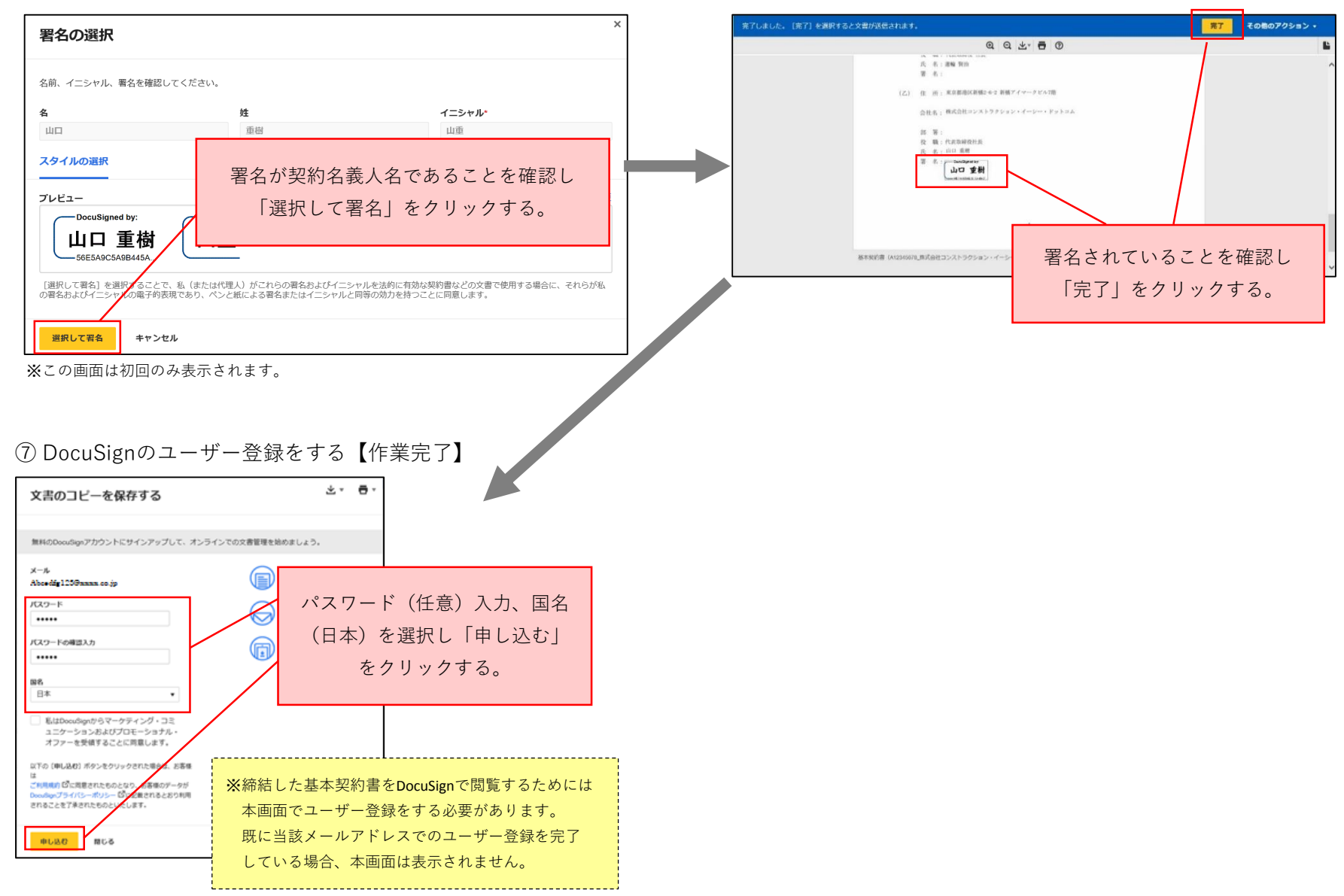

⑥ 基本契約書に署名する

## ■DocuSignの操作方法(<u>署名操作者 編</u>)(3/3)

【DocuSign管理ページから署名する場合】

① DocuSignにログインする

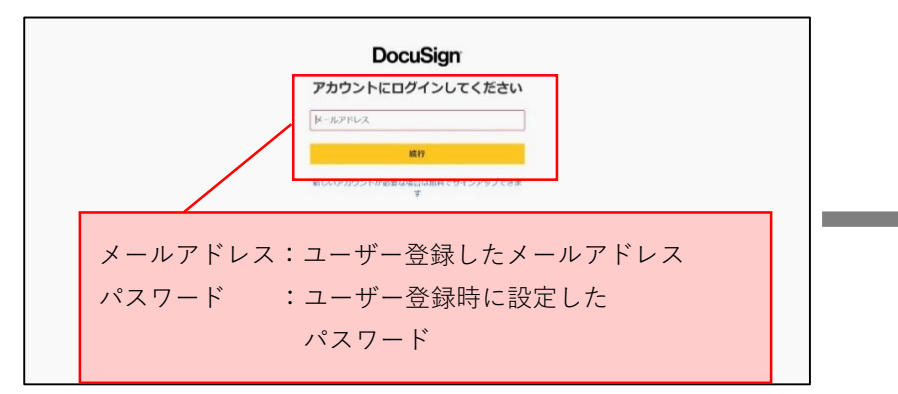

DocuSign URL: <u>https://account.docusign.com/</u>

## ② 電子署名依頼が来ている契約書を表示する

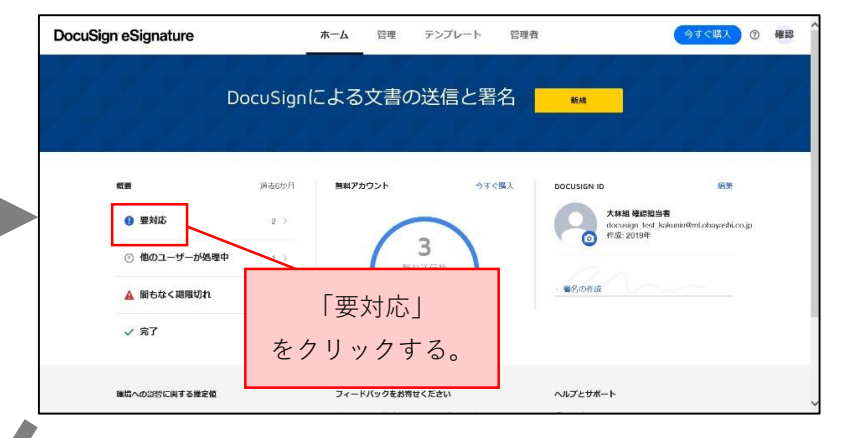

#### ③ 署名する契約書を選択する

| DocuSign eSigna                | ture $\pi - \Delta$                     | 理 テンプレート 管理者   |              | <ul><li>今すぐ購入</li><li>⑦ 確認</li></ul> |  |
|--------------------------------|-----------------------------------------|----------------|--------------|--------------------------------------|--|
| 新规                             | 要対応                                     |                | 2、クイックドユーの検索 | 幸 フィルター                              |  |
| エンベローブ                         | フィルター条件:日村(協去6か月)   振集                  |                |              |                                      |  |
| ₩ <b>2</b> /68                 | 件名                                      | ステータス          | 最終変更 フォ      | ルター                                  |  |
| √ 送信                           |                                         | ヨン・イーシー・ 音名が必要 | 2019/12/23   | 716                                  |  |
| D KƏZH                         | □ ● 先出入: 1 台 制度                         |                | 19:26        |                                      |  |
| 副除済み                           | ▲本契約書(A12345678株式会社コンストラク5<br>本出し、十谷 印度 | ヨン・イーシー・ 養名が必要 | 2019/12/23   | 28                                   |  |
| PowerForm                      | 0.00711.7.00.000                        |                |              | 1.00                                 |  |
| クイックビュー                        |                                         |                |              |                                      |  |
| ④ 要対応                          |                                         | 署名する契約         | 1書の「署名       | <u>,  </u>                           |  |
| <ul> <li>他の7-ザーが処理中</li> </ul> |                                         |                |              |                                      |  |
| ▲ 間もなく期限切れ                     | をクリックする                                 |                |              |                                      |  |
| ✓ 完了                           |                                         | 2///           | / / 00       |                                      |  |
| ▲ 認証の失敗                        |                                         | (塩粉:翌切         | । (रूना)     |                                      |  |
| フォルダー                          |                                         | (阪奴迭か          |              |                                      |  |

※以降の操作は【受信メールから署名する場合】②以降と同様です。

### ※ 画面上部「管理」をクリックすると契約書の検索等ができる

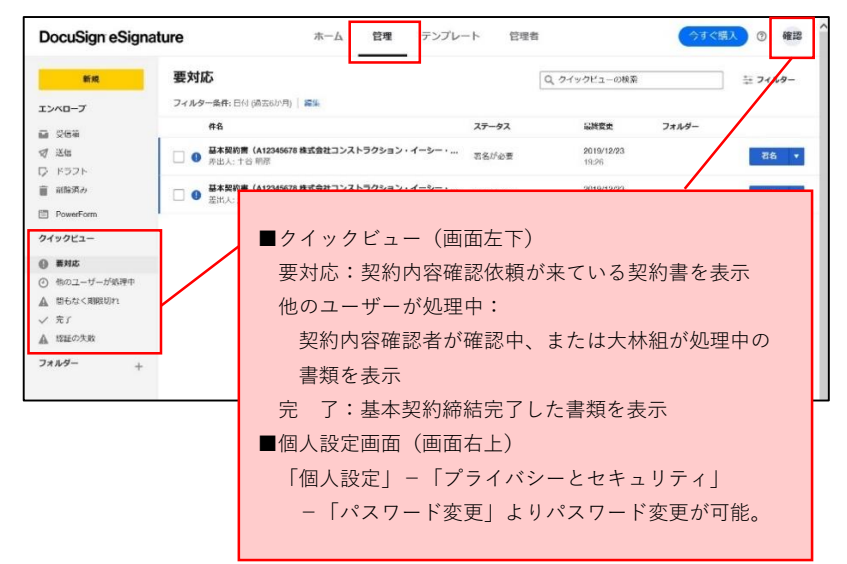

## ■その他

- 【DocuSignが正常に表示されない場合】
- 以下のページをご確認ください。
- 問題が解決しない場合、株式会社コンストラクション・イーシー・ドットコム(CEC.COM)にお問い合わせください。
- ・ログインできない場合

https://support.docusign.com/jp/articles/l-am-having-trouble-logging-in

・システム要件

https://support.docusign.com/jp/guides/ndse-user-guide-system-requirements

【問い合せ先】

- DocuSignの操作方法について
  - 株式会社コンストラクション・イーシー・ドットコム (CEC.COM)
  - 問合せフォーム:<u>https://web2.construction-ec.com/ciwebap/kihonkeiyaku.jsp</u>
  - または署名情報登録専用サイト(基本契約署名情報サービス)の「お問い合わせ」からご連絡ください。
- その他
  - 大林組ECサポートセンター
  - 電話:03-6833-9103 (受付時間 平日9:00~12:00、13:00~17:00)